# Лабораторная работа. Настройка маршрутизации между VLAN на основе стандарта 802.1Q и транкового канала

Топология

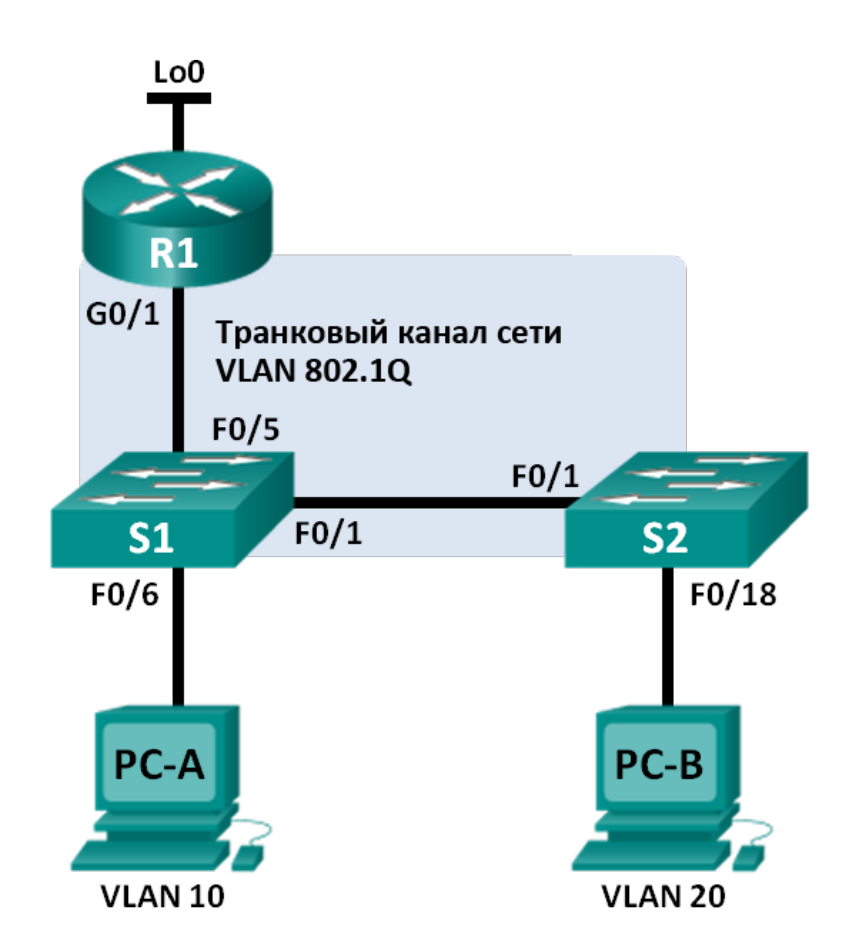

| Таблица | адресации |
|---------|-----------|
|---------|-----------|

| Устройство | Интерфейс | IP-адрес        | Маска подсети   | Шлюз по умолчанию |
|------------|-----------|-----------------|-----------------|-------------------|
| R1         | G0/1.1    | 192.168.1.1     | 255.255.255.0   | N/A               |
|            | G0/1.10   | 192.168.10.1    | 255.255.255.0   | N/A               |
|            | G0/1.20   | 192.168.20.1    | 255.255.255.0   | N/A               |
|            | Lo0       | 209.165.200.225 | 255.255.255.224 | N/A               |
| S1         | VLAN 1    | 192.168.1.11    | 255.255.255.0   | 192.168.1.1       |
| S2         | VLAN 1    | 192.168.1.12    | 255.255.255.0   | 192.168.1.1       |
| PC-A       | NIC       | 192.168.10.3    | 255.255.255.0   | 192.168.10.1      |
| PC-B       | NIC       | 192.168.20.3    | 255.255.255.0   | 192.168.20.1      |

#### Параметры назначения портов коммутатора

| Порты                          | Назначение                   | Сеть            |
|--------------------------------|------------------------------|-----------------|
| S1 F0/1 Транковый канал 802.1Q |                              | N/A             |
| S2 F0/1                        | Транковый канал 802.1Q       | N/A             |
| S1 F0/5 Транковый канал 802.1Q |                              | N/A             |
| S1 F0/6                        | Сеть VLAN 10 — учащиеся      | 192.168.10.0/24 |
| S2 F0/18                       | Сеть VLAN 20 — преподаватели | 192.168.20.0/24 |

### Задачи

#### Часть 1. Построение сети и настройка базовых параметров устройства

#### Часть 2. Настройка коммутаторов с сетями VLAN и транковой связи

#### Часть 3. Настройка маршрутизации между VLAN на основе транкового канала

#### Исходные данные/Сценарий

Второй способ обеспечения маршрутизации и соединения нескольких VLAN заключается в использовании транкового канала стандарта 802.1Q между одним или несколькими коммутаторами и одним интерфейсом маршрутизатора. Также этот метод называют маршрутизацией между VLAN с использованием конфигурации router-on-a-stick. При использовании данного метода физический интерфейс маршрутизатора разделён на несколько подынтерфейсов, обеспечивающих логические пути ко всем подключённым сетям VLAN.

В рамках настоящей лабораторной работы вам предстоит настроить маршрутизацию между VLAN на основе транкового канала и проверить подключение к узлам в разных сетях VLAN, как и с loopbackинтерфейсом на маршрутизаторе.

**Примечание**. В данной лабораторной работе содержится минимальный набор команд, необходимых для настройки маршрутизации между VLAN на основе транкового канала. Однако команды, необходимые для конфигурации сети VLAN, представлены в приложении А в конце этой лабораторной работы. Проверьте свои знания — настройте устройства, не обращаясь к информации, приведённой в приложении.

Примечание. В лабораторной работе используются маршрутизаторы с интегрированными службами серии Cisco 1941 под управлением ОС Cisco IOS 15.2(4) МЗ (образ universalk9). В лабораторной работе используются коммутаторы серии Cisco Catalyst 2960s под управлением ОС Cisco IOS 15.0(2) (образ lanbasek9). Допускается использование коммутаторов и маршрутизаторов других моделей, под управлением других версий ОС Cisco IOS. В зависимости от модели устройства и версии Cisco IOS доступные команды и выходные данные могут отличаться от данных, полученных при выполнении лабораторных работ. Точные идентификаторы интерфейса указаны в таблице сводной информации об интерфейсе маршрутизатора в конце этой лабораторной работы.

**Примечание**. Убедитесь, что предыдущие настройки маршрутизаторов и коммутаторов удалены, и они не имеют загрузочной конфигурации. Если вы не уверены в этом, обратитесь к преподавателю.

#### Необходимые ресурсы:

- 1 маршрутизатор (Cisco 1941 с универсальным образом М3 под управлением ОС Cisco IOS 15.2(4) или аналогичная модель);
- 2 коммутатора (Cisco 2960 под управлением ОС Cisco IOS 15.0(2), образ lanbasek9 или аналогичная модель);
- 2 ПК (под управлением OC Windows 7, Vista или XP с программой эмуляции терминала, например Tera Term);
- консольные кабели для настройки устройств Cisco IOS через консольные порты;
- кабели Ethernet, расположенные в соответствии с топологией.

# Часть 1: Построение сети и настройка базовых параметров устройства

В первой части лабораторной работы вам предстоит создать топологию сети и настроить базовые параметры для узлов, коммутаторов и маршрутизатора ПК.

#### Шаг 1: Подключите кабели в сети в соответствии с топологией.

Шаг 2: Настройте узлы ПК.

#### Шаг 3: Выполните инициализацию и перезагрузку маршрутизатора и коммутаторов.

#### Шаг 4: Настройте базовые параметры каждого коммутатора.

- а. Отключите поиск DNS.
- b. Настройте имена устройств в соответствии с топологией.
- с. Назначьте class в качестве пароля привилегированного режима EXEC.
- d. Назначьте **cisco** в качестве паролей консоли и VTY.
- e. Настройте logging synchronous для консольного канала.
- f. Настройте IP-адрес, указанный в таблице адресации для сети VLAN 1, на обоих коммутаторах.
- g. Настройте шлюз по умолчанию на обоих коммутаторах.
- h. Используя права администратора, отключите все неиспользуемые порты на коммутаторе.
- і. Сохраните текущую конфигурацию в загрузочную конфигурацию.

#### Шаг 5: Настройте базовые параметры для маршрутизатора.

- а. Отключите поиск DNS.
- b. Настройте имена устройств в соответствии с топологией.
- с. Настройте IP-адрес loopback-интерфейса в соответствии с таблицей адресации. На данном этапе не нужно настраивать подынтерфейсы, поскольку их настройка будет выполняться в третьей части лабораторной работы.
- d. Назначьте cisco в качестве паролей консоли и VTY.
- е. Назначьте class в качестве пароля привилегированного режима EXEC.
- f. Настройте logging synchronous, чтобы сообщения от консоли не могли прерывать ввод команд.
- g. Сохраните текущую конфигурацию в загрузочную конфигурацию.

# Часть 2: Настройте коммутаторы для работы с сетями VLAN и создания транковых каналов

Во второй части лабораторной работы вы будете настраивать коммутаторы для сетей VLAN и транковых каналов.

**Примечание**. Команды, необходимые для выполнения заданий второй части лабораторной работы, приведены в приложении А. Проверьте свои знания — попытайтесь настроить коммутаторы S1 и S2, не обращаясь к информации, приведённой в приложении.

#### Шаг 1: Настройте сети VLAN на коммутаторе S1.

- На коммутаторе S1 настройте сети VLAN и имена, указанные в таблице параметров назначения портов коммутатора. В специально отведённом месте напишите команды, которые вы использовали.
- b. На коммутаторе S1 настройте интерфейс, подключённый к маршрутизатору R1 в качестве транкового канала. Также настройте интерфейс, подключённый к маршрутизатору R2 в качестве транкового канала. В специально отведённом месте напишите команды, которые вы использовали.

с. На коммутаторе S1 назначьте порт доступа для компьютера PC-A сети VLAN 10. В специально отведённом месте напишите команды, которые вы использовали.

© Корпорация Cisco и/или её дочерние компании, 2014. Все права защищены. В данном документе содержится общедоступная информация корпорации Cisco.

#### Шаг 2: Настройка сетей VLAN на коммутаторе S2.

- a. На коммутаторе S2 настройте сети VLAN и имена, указанные в таблице параметров назначения портов коммутатора.
- b. Убедитесь, что номера и имена VLAN на коммутаторе S2 совпадают с данными на коммутаторе S1. Ниже напишите команду, которую вы использовали.
- с. На коммутаторе S2 назначьте порт доступа для компьютера PC-В сети VLAN 20.
- d. На коммутаторе S2 настройте интерфейс, подключённый к коммутатору S1 в качестве транкового канала.

# Часть 3: Конфигурация маршрутизации между VLAN на основе транкового канала

В третьей части лабораторной работы вам нужно настроить маршрутизатор R1 для маршрутизации данных в несколько сетей VLAN путём создания подынтерфейсов для каждой сети VLAN. Данный метод маршрутизации между VLAN называется конфигурацией ROS (router-on-a-stick).

**Примечание**. Команды, необходимые для выполнения заданий третьей части лабораторной работы, приведены в приложении А. Проверьте свои знания — попытайтесь настроить маршрутизацию между VLAN на основе транкового канала или по конфигурации ROS, не обращаясь к информации, приведённой в приложении.

#### Шаг 1: Настройте подынтерфейс для сети VLAN 1.

- a. Создайте подынтерфейс на интерфейсе G0/1 маршрутизатора R1 для VLAN 1, где 1 это идентификатор подынтерфейса. Ниже напишите команду, которую вы использовали.
- b. Настройте подынтерфейс для работы с VLAN 1. Ниже напишите команду, которую вы использовали.
- с. Настройте подынтерфейс с IP-адресом из таблицы адресов. Ниже напишите команду, которую вы использовали.

#### Шаг 2: Настройте подынтерфейс для сети VLAN 10.

- а. Создайте подынтерфейс на интерфейсе G0/1 маршрутизатора R1 для VLAN 10, где 10 это идентификатор подынтерфейса.
- b. Настройте подынтерфейс для работы с VLAN 10.
- с. Настройте подынтерфейс с адресом из таблицы адресов.

#### Шаг 3: Настройте подынтерфейс для сети VLAN 20.

- а. Создайте подынтерфейс на интерфейсе G0/1 маршрутизатора R1 для VLAN 20, где 20 это идентификатор подынтерфейса.
- b. Настройте подынтерфейс для работы с VLAN 20.
- с. Настройте подынтерфейс с адресом из таблицы адресов.

#### Шаг 4: Включите интерфейс G0/1.

Включите интерфейс G0/1. В специально отведённом месте напишите команды, которые вы использовали.

#### Шаг 5: Проверка соединения.

Введите команду, чтобы просмотреть таблицу маршрутизации на R1. Какие сети в ней перечислены?

Успешно ли отправляется эхо-запрос с компьютера РС-А на шлюз по умолчанию для VLAN 10?

Успешно ли отправляется эхо-запрос от узла РС-А на РС-В?

Успешно ли отправляется эхо-запрос от узла РС-А на интерфейс Lo0?

Успешно ли отправляется эхо-запрос от PC-А на коммутатор S2? \_\_\_\_\_

Если на какой-либо из этих вопросов вы ответили отрицательно, найдите и устраните неполадки в конфигурации.

#### Вопросы на закрепление

В чём заключаются преимущества маршрутизации между VLAN с использованием транкового канала или конфигурации ROS?

| Сводная информация об интерфейсах маршрутизаторов |                                |                                |                                  |                                  |  |  |  |
|---------------------------------------------------|--------------------------------|--------------------------------|----------------------------------|----------------------------------|--|--|--|
| Модель<br>маршрутизатора                          | Интерфейс<br>Ethernet №1       | Интерфейс<br>Ethernet №2       | Последовательный<br>интерфейс №1 | Последовательный<br>интерфейс №2 |  |  |  |
| 1800                                              | Fast Ethernet 0/0<br>(F0/0)    | Fast Ethernet 0/1<br>(F0/1)    | Serial 0/0/0 (S0/0/0)            | Serial 0/0/1 (S0/0/1)            |  |  |  |
| 1900                                              | Gigabit Ethernet<br>0/0 (G0/0) | Gigabit Ethernet<br>0/1 (G0/1) | Serial 0/0/0 (S0/0/0)            | Serial 0/0/1 (S0/0/1)            |  |  |  |
| 2801                                              | Fast Ethernet 0/0<br>(F0/0)    | Fast Ethernet 0/1<br>(F0/1)    | Serial 0/1/0 (S0/1/0)            | Serial 0/1/1 (S0/1/1)            |  |  |  |
| 2811                                              | Fast Ethernet 0/0<br>(F0/0)    | Fast Ethernet 0/1<br>(F0/1)    | Serial 0/0/0 (S0/0/0)            | Serial 0/0/1 (S0/0/1)            |  |  |  |
| 2900                                              | Gigabit Ethernet<br>0/0 (G0/0) | Gigabit Ethernet<br>0/1 (G0/1) | Serial 0/0/0 (S0/0/0)            | Serial 0/0/1 (S0/0/1)            |  |  |  |

#### Сводная таблица интерфейсов маршрутизаторов

**Примечание**. Чтобы узнать, каким образом настроен маршрутизатор, изучите интерфейсы с целью определения типа маршрутизатора и количества имеющихся на нём интерфейсов. Эффективного способа перечисления всех комбинаций настроек для каждого класса маршрутизаторов не существует. В данной таблице содержатся идентификаторы возможных сочетаний Ethernet и последовательных (Serial) интерфейсов в устройстве. В таблицу не включены какие-либо иные типы интерфейсов, даже если на определённом маршрутизаторе они присутствуют. В качестве примера можно привести интерфейс ISDN BRI. Строка в скобках — это принятое сокращение, которое можно использовать в командах Cisco IOS для представления интерфейса.

### Приложение А. Команды настройки

# Коммутатор S1

S1(config)# vlan 10 S1(config-vlan)# name Students S1(config-vlan)# vlan 20 S1(config-vlan)# name Faculty S1(config-vlan)# exit S1(config)# interface f0/1 S1(config-if)# switchport mode trunk S1(config-if)# interface f0/5 S1(config-if)# switchport mode trunk S1(config-if)# interface f0/6 S1(config-if)# switchport mode access S1(config-if)# switchport access vlan 10

# Коммутатор S2

S2(config)# vlan 10
S2(config-vlan)# name Students
S2(config-vlan)# vlan 20

S2(config-vlan)# name Faculty
S2(config)# interface f0/1
S2(config-if)# switchport mode trunk
S2(config-if)# interface f0/18
S2(config-if)# switchport mode access
S2(config-if)# switchport access vlan 20

#### Маршрутизатор R1

R1 (config) # interface g0/1.1 R1 (config-subif) # encapsulation dot1Q 1 R1 (config-subif) # ip address 192.168.1.1 255.255.255.0 R1 (config-subif) # interface g0/1.10 R1 (config-subif) # encapsulation dot1Q 10 R1 (config-subif) # ip address 192.168.10.1 255.255.255.0 R1 (config-subif) # interface g0/1.20 R1 (config-subif) # encapsulation dot1Q 20 R1 (config-subif) # ip address 192.168.20.1 255.255.255.0 R1 (config-subif) # ip address 192.168.20.1 255.255.255.0 R1 (config-subif) # ip address 192.168.20.1 255.255.255.0 R1 (config-subif) # exit R1 (config) # interface g0/1 R1 (config) # interface g0/1 R1 (config) # interface g0/1